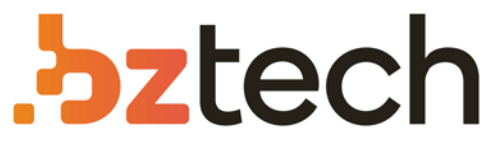

Maior portal de Automação Comercial do Brasil! Encontre o que sua empresa precisa com preços especiais, atendimento especializado, entrega rápida e pagamento facilitado.

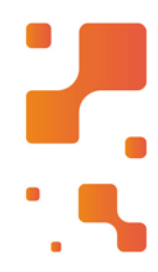

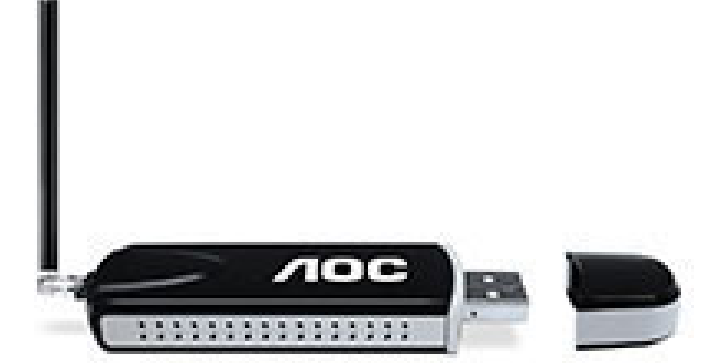

# **Receptor Digital AOC ConnecTV**

O AOC ConnecTV Digital também apresenta um design mais sofisticado e uma interface de sistema mais amigável e fácil de usar. Além de funções especiais, como a Pausa ao Vivo e a Gravação Agendada.

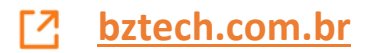

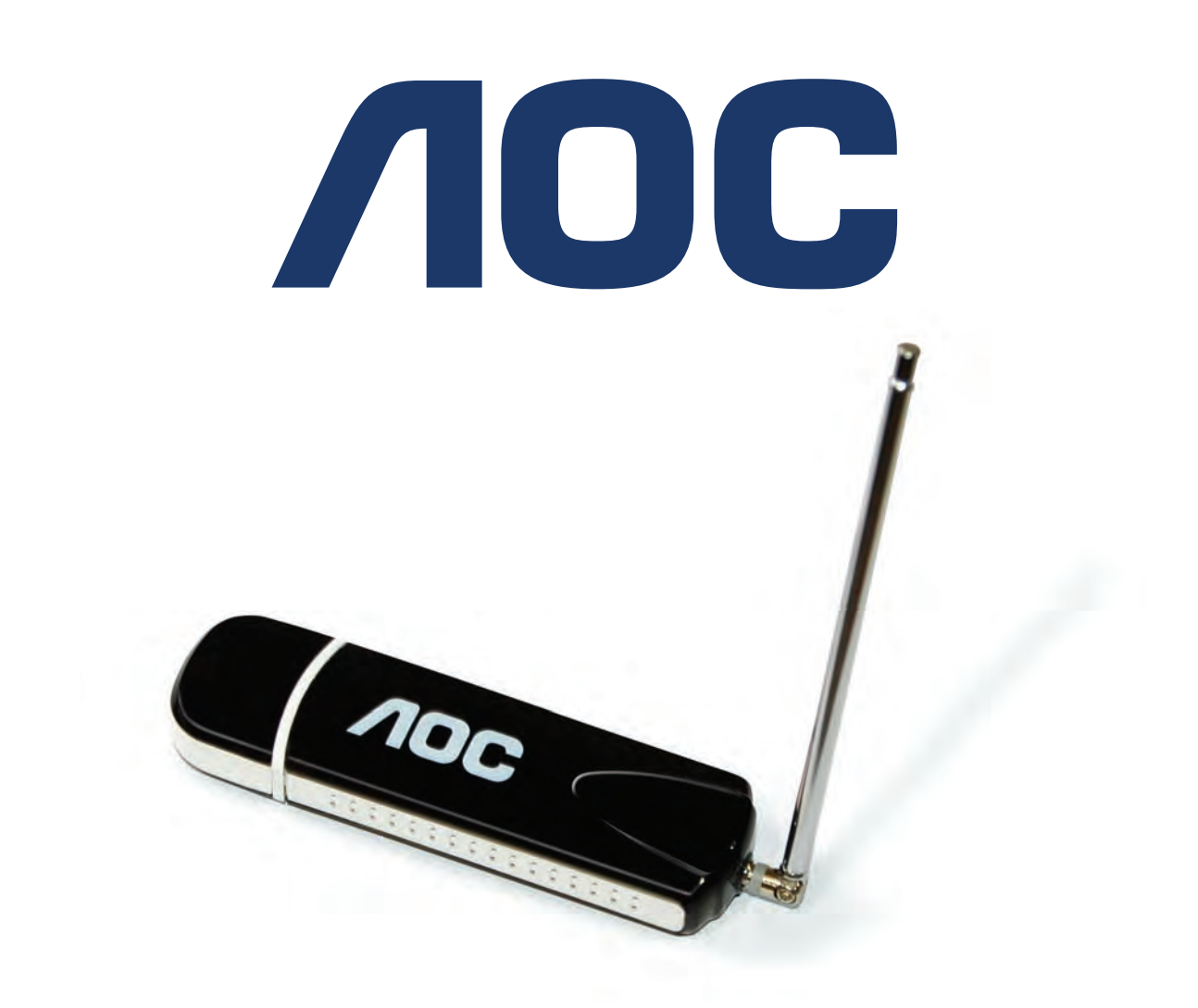

MANUAL DO USUÁRIO

# Índice

| Antes de Começar                 |
|----------------------------------|
| Requisitos do Sistema4           |
| Instalar o CONNECTVDigital4      |
| Instalar o Software5             |
| Conhecendo o Programa6           |
| Navegando pela Interface6        |
| Comece a Assistir                |
| Sintonizar Canais da TV Digital8 |
| Sintonia Automática8             |
| Sintonia Manual8                 |
| Alcance                          |
| Comece a Assistir                |
| Visualizar Lista de Programas9   |
| Configurar as Definições EPG9    |
| Comece a Assistir                |
| Ajustes10                        |
| Gravar Programas                 |
| Agendar GravaçãoII               |
| Gravar Canais 11                 |
| Reproduzir GravaçõesII           |
| Solucionando Problemas           |
| Especificações Técnicas          |
| Certificado de Garantia          |

#### Antes de Começar

#### Requisitos Mínimos de Sistema

- Windows 200 SP4/ Windows XP C/SP2/ Vista (32bits)
- Microsoft Direct X9 ou superior
- CPU: Processador Pentium 3 com 1.5 GHz de processamento ou superior
- Memória RAM: 256MB ou superior
- Conexão USB2.0 ou USB 1.1
- Espaço em disco aproximado de 30MB para instalação
- Placa de vídeo com 64MB RAM (para reprodução Full Screen)
- Placa de som ou chip de som incorporado

#### Instalar o CONNECTVDigital

Insira o CD de Instalação no CD-Rom.

Instale a antena no aparelho e o conecte na porta USB da sua CPU.

Aguarde que o Windows detecte e faça a instalação, seguindo as instruções da tela.

#### Instalar o Software

Caso o Windows não abra automaticamente o programa de instalação, entre na pasta "Meu Computador", em seguida "CD-Rom", clique na pasta "Aplicativo" e em seguida "Setup".

Instalar o CONNEC**TV**Digital.

Clique em instalar o Software, siga as instruções apresentadas no vídeo para continuar a instalação.

Selecione um diretório e uma pasta onde desejar que o software do CONNEC**TV**Digital AOC seja instalado. Clique em Avançar para continuar.

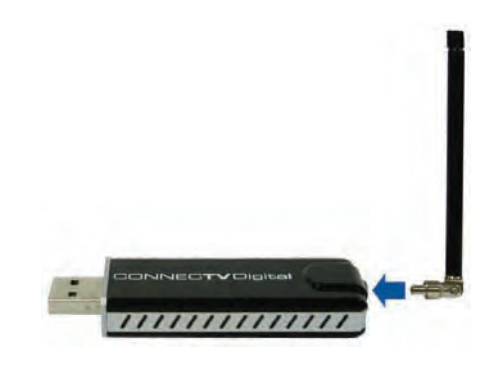

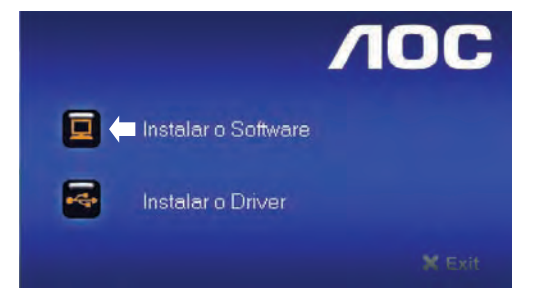

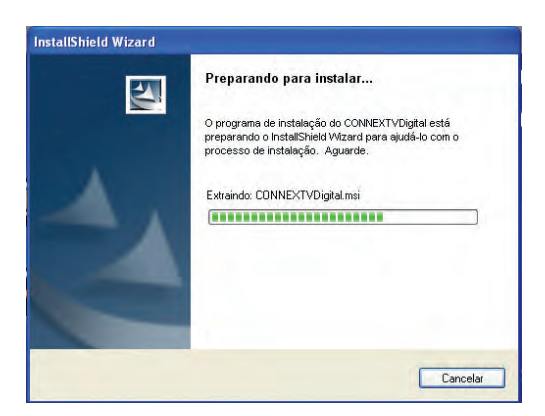

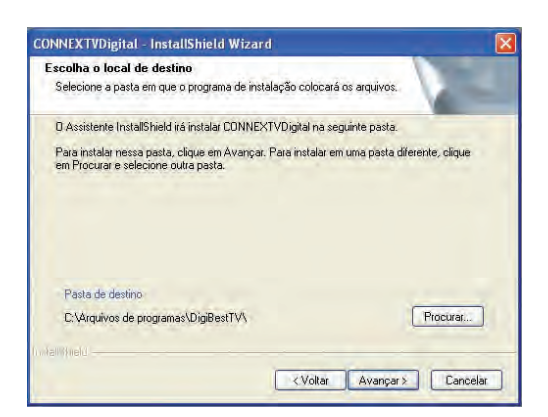

#### Antes de Começar

Selecione o idioma. Clique em Avançar para continuar.

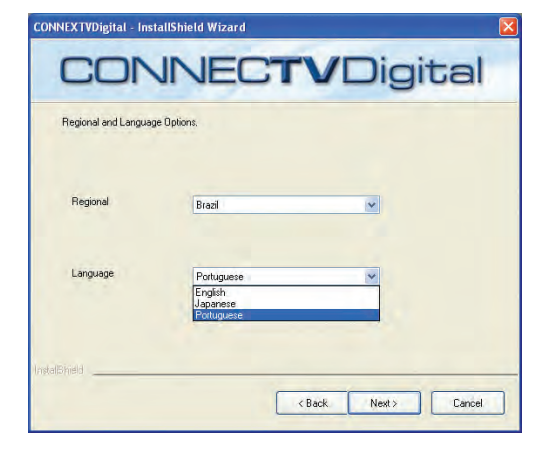

Aguarde a instalação do software.

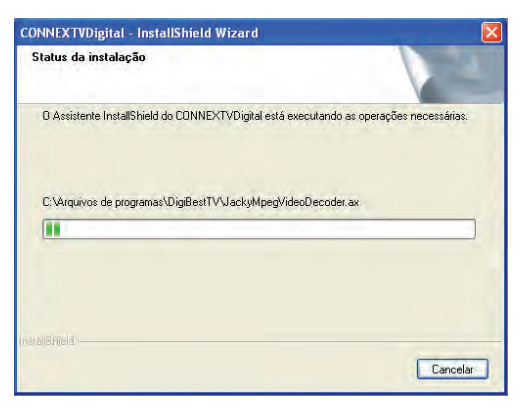

A instalação está completa. Clique em Concluir para fechar o assistente.

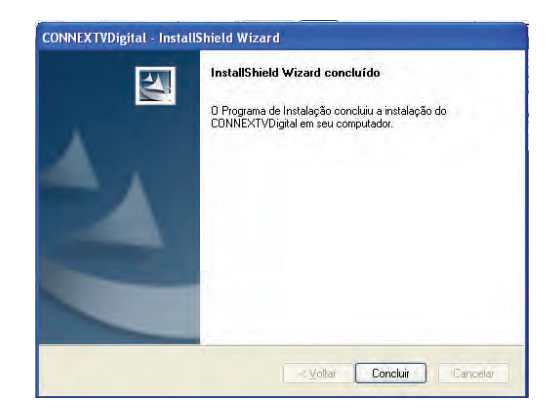

Repita a operação para instalar o Driver.

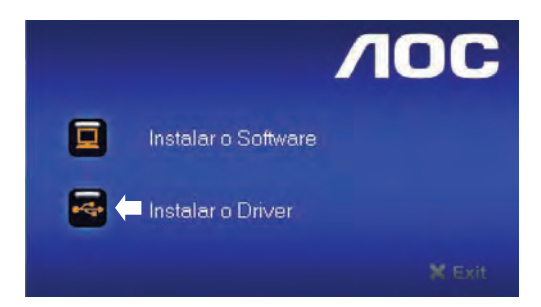

#### Conhecendo o programa

#### Navegando na Interface CONNECTVDigital

Verifique a tabela abaixo para melhor utilizar o CONNEC**TV**Digital.

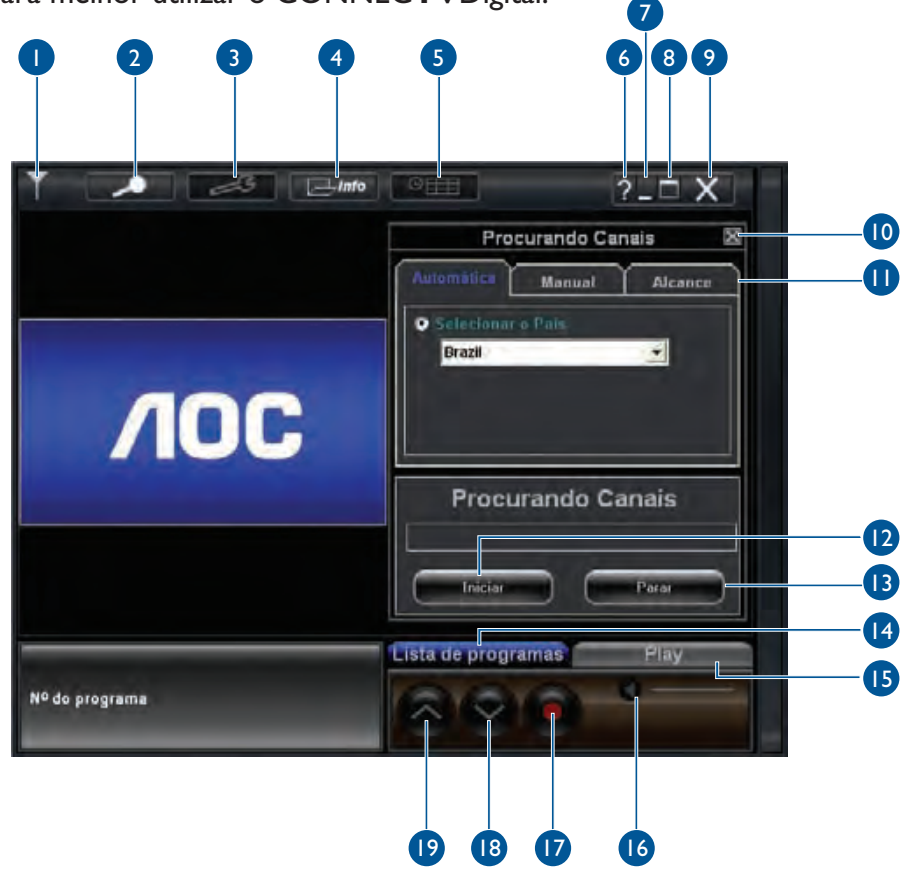

| Nome          | Função                                                    |  |
|---------------|-----------------------------------------------------------|--|
| Sinal         | Verifique a intensidade do sinal                          |  |
| 2 Busca       | Clique para procurar canais                               |  |
| 3 Ferramentas | Clique para fazer ajustes                                 |  |
| 4 Info        | Exibe a lista de canais e EPG                             |  |
| 5 Agenda      | Clique para programar gravações                           |  |
| 6 Ajuda       | Informação do sistema                                     |  |
| 7 Minimizar   | Reduz a tela do programa                                  |  |
| 8 Maximizar   | Reproduz o programa em tela cheia                         |  |
| 9 Fechar      | Fecha o programa                                          |  |
| Encerrar      | Encerra a pesquisa de canais                              |  |
| 1 Modo        | Executa pesquisa nos modos: Automático, Manual ou Alcance |  |

## Conhecendo o programa

| Nome                 | Função                                                                                                    |
|----------------------|----------------------------------------------------------------------------------------------------|
| 😰 Iniciar            | Iniciar a sintonia                                                                                                 |
| 13 Parar             | Parar a sintonia                                                                                                   |
| ឞ Lista de Programas | Exibe a lista de programas de cada canal                                                                           |
| 15 Play              | Executar os canais gravados                                                                                        |
| 6 Volume             | Deslize para aumentar ou diminuir o volume                                                                         |
| 🕡 Rec (Gravar)       | Inicia a gravação do programa que você está<br>assistindo no momento. Para programar gravações,<br>consulte ajuda. |
| 18 Canais –          | Muda para o canal inferior                                                                                         |
| 🕑 Canais +           | Muda para o canal posterior.                                                                                       |

#### Comece a Assistir

?\_□ X

Procurando Canais

Procurando Canais

#### Sintonizar Canais TV Digital

Utilize esta função para sintonizar todos os canais disponíveis. Estão disponíveis três opções de sintonia: Automática, Manual e Alcance.

Clique no botão **IVI** na interface do CONNEC**TV**Digital para abrir a janela de Sintonia.

#### Sintonia Automática

- I. Selecionar País.
- 2. Clique Iniciar para obter os canais disponíveis.

#### Sintonia Manual

Digite o número do canal, e clique em Iniciar para obter o canal específico.

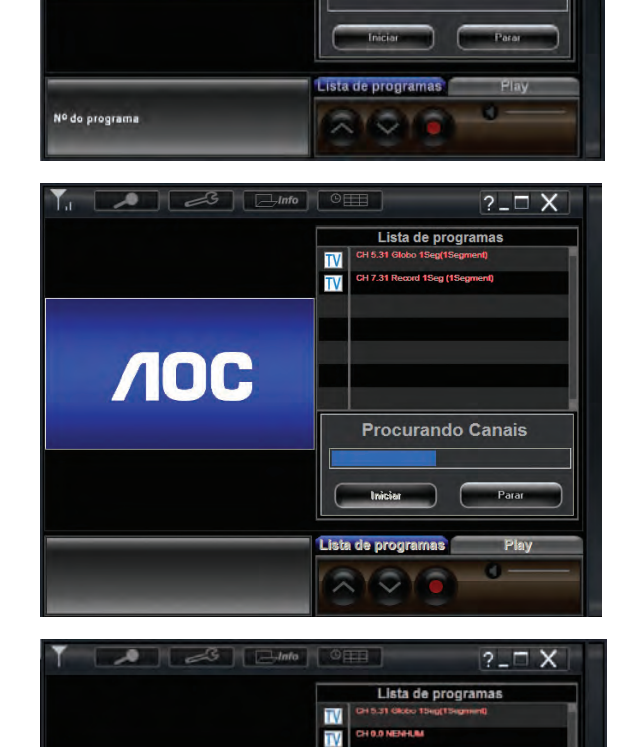

TV

TV

**Procurando Canais** 

**NOC** 

23 [41

**NOC** 

#### Alcance

Digite os canais onde quer começar e terminar a pesquisa. Clique Iniciar e será feita a pesquisa dentro dos limites selecionados.

#### Comece a Assistir

# Image: Construction of the program and program and program

#### Visualizar a Lista de Programas

Depois de encerrar a sintonia, todos os canais disponíveis aparecerão na lista de programas.

Após a sintonia, os canais aparecerão na coluna lateral.

Clique num canal e a informação detalhada do canal será apresentada na coluna da esquerda.

#### **Configurar as Definições EPG**

EPG significa Guia Eletrônico de Programas, que é um guia apresentado para programas de televisão programados, permitindo ao usuário navegar pelos conteúdos de um canal selecionado.

|                   | ©⊞ ?_□ X                                     |
|-------------------|----------------------------------------------|
|                   | Lista de programas 🛛 🛛                       |
|                   | CH 4.31 SBT 1Seg (1Segment)                  |
|                   | CH 21.31 NENHUM(1Segment)                    |
| CAMULTITAD EDITID | TV CH 5.31 Globo 1Seg(1Segment)<br>INTERCINE |
| All A             | CH 9.31 Rede TV! 1Seg(1Segment)              |
| 15 - T            | EPG                                          |
|                   |                                              |
|                   |                                              |
|                   |                                              |
| INTERCINE         | Lista de programas Play                      |
|                   |                                              |

#### Comece a Assistir

#### **Ajustes**

Clique no botão Ferramenta 2 na janela principal do CONNEC**TV**Digital para abrir a janela Ferramenta.

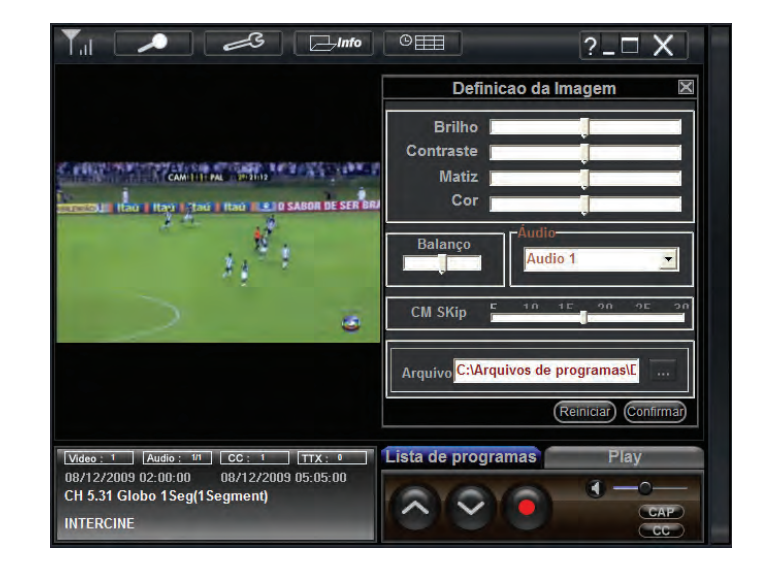

| Nome                     | Descrição                                                                                                 |  |
|--------------------------|----------------------------------------------------------------------------------------------------|--|
| Definições<br>de Imagem  | Brilho, Contraste, Matiz e Cor podem ser ajustados.<br>Arraste a barra deslizante para ajustar cada item. |  |
| Ajuste de áudio          | Arraste a barra deslizante para ajustar o balanço da saída de som.                                        |  |
| Arquivo das<br>Gravações | Para gravar um programa, selecione um diretório para guardá-lo                                            |  |
| Reset                    | Clique para voltar às configurações originais                                                             |  |

#### **Gravar Programas**

#### Agendar Gravação

Clique no botão Agenda **E** na janela principal do CONNEC**TV**Digital para abrir a janela. Selecione Agendar Gravação e utilize esta função para adicionar, editar, ou eliminar a sua gravação agendada.

Depois clicar em Adicionar, programar conforme a imagem ao lado.

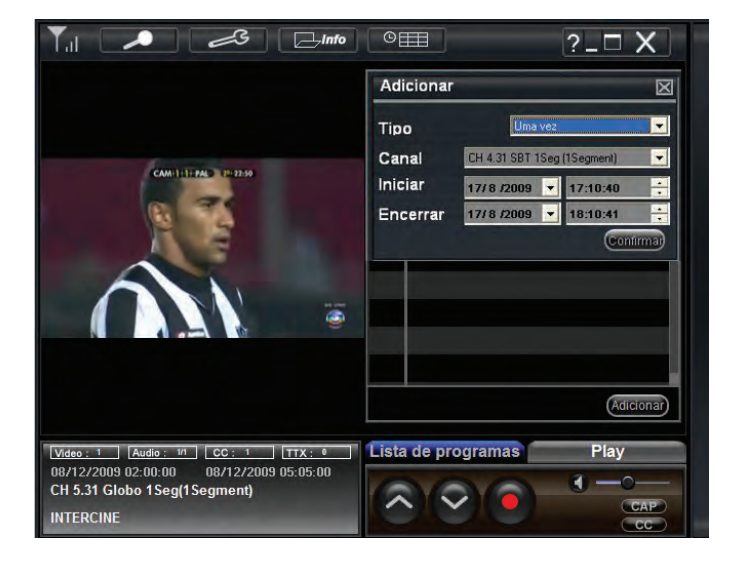

| Nome                                | Descrição                                                  |  |
|-------------------------------------|------------------------------------------------------------|--|
| Canal                               | Selecione um canal que pretenda gravar                     |  |
| Descrição                           | Introduza um título para esta gravação agendada            |  |
| Hora de Iniciar/<br>Hora de Término | Selecione data e hora para o programa que pretende gravar. |  |
| Localização                         | Localização onde o programa foi gravado será guardada.     |  |
| Listas                              | Agendadas Lista de gravações agendadas.                    |  |

#### **Gravar Canais**

Esta função gravará prontamente o programa que você está assistindo.

- I. Clique no botão Gravar **o** na janela principal do CONNEC**TV**Digital.
- 2. Uma tela indicará localização onde guardará o arquivo.
- 3. Clique em Gravar e a gravação iniciará imediatamente.
- 4. Clique novamente no botão 🔵 para terminar a gravação.

# CAMILLE PAL P12942 REC Mdge: Keller Keller Mdge: Keller Keller Keller Keller Keller Keller Keller Keller Keller Keller Keller Keller Keller Keller

© IIII

?\_□ X

Info

#### **Reproduzir Gravações**

Todos os programas gravados serão guardados na pasta atribuída.

Clique no botão **Pay** na janela principal do CONNEC**TV**Digital para procurar e reproduzir os programas gravados.

#### Solucionando Problemas

| Problema                                        | Solução Possível                                                                                                    |
|-------------------------------------------------|----------------------------------------------------------------------------------------------------|
| Não funciona.                                   | Desconecte e reconecte o ConnectTVDigital na porta<br>USB do computador.                                                                                                    |
| USB não reconhecido.                            | Tente conectar em outra porta USB ou reinicie o computador com o produto conectado.                                                                                                    |
| Sem recepção.                                   | Mesmo dentro da área de cobertura, locais<br>subterrâneos, com muitas obstruções, podem não<br>receber o sinal.                                                                                   |
| Qualidade do sinal é ruim.                      | Estenda a antena e tente local com sinal mais forte.                                                                                                    |
| O som funciona mas a imagem<br>está parada.     | O sinal pode estar fraco, tente um local com sinal melhor.                                                                                                    |
| O áudio tem ruídos estranhos.                   | Isto ocorre quando os dados transmitidos não são bem<br>recebidos, mas isto não é um defeito, procure um local<br>com sinal mais forte.                                                           |
| Não consigo gravar.                             | Para gravar programas é necessário ter espaço<br>disponível no disco rígido para armazenar os dados<br>gravados.                                                                                  |
| Não consigo programar<br>gravações.             | Verifique se o horário do início da gravação coincida<br>com o horário de outro programa.A programação não<br>é possível neste caso.                                                              |
| Não consigo assistir aos<br>programas gravados. | Os dados transmitidos são criptografados para<br>proteger os direitos autorais, assim os dados gravados<br>só podem ser assistidos no computador que tem o<br>ConnectTVDigital usado na gravação. |

#### Especificações Técnicas

ConnecTVDigital é o receptor de TV Digital que cabe no seu bolso e te acompanha onde você estiver\*. Basta conectá-lo à porta USB para ver TV com sinal digital direto na tela do seu do notebook ou desktop!

#### Características

Permite gravar a programação de TV diretamente no computador. Possibilita a programação de gravações. Sintonia automática de canais. Mini antena telescópica para melhor recepção de sinal. É possível pausar a transmissão ao vivo para continuar assistindo depois. Recepção de sinal de TV aberta. Não é necessária a assinatura de canais. Garantia de L ano.

#### Requisitos de Sistema

- Windows 200 SP4/ Windows XP C/SP2/ Vista (32bits)
- Microsoft Direct X9 ou superior
- CPU: Processador Pentium 3 com 1.5 GHz de processamento ou superior
- Memória RAM: 256MB ou superior
- Conexão USB2.0 ou USB 1.1
- Espaço em disco aproximado de 30MB para instalação
- Placa de vídeo com 64MB RAM (para reprodução Full Screen)
- Placa de som ou chip de som incorporado

#### **Especificações**

Número de Padrão: K-Oneseg/12 Interface: USB 2.0/1.1 Canal de Recepção: UHF14-69(canal) Formato de Vídeo: MPEG-4/H.264/AVC Formato de Áudio: MPEG-4LC-AAC Formato da Emissão: ISDB-T Taxa mínima de quadros: 30fps (depende da emissora de TV) Taxa de Bits do Vídeo: 416kbps (depende dos conteúdos da emissão) Resolução da imagem: 320 x 180 (depende da emissora de TV) Alimentação: DC5 V (alimentação via porta USB) Dimensões Externas (L x D x A)mm: 72 x 28 x 10 Peso Aprox.: 25g Standard:VCCI Classe B.CE

#### CERTIFICADO DE GARANTIA "CONNECTVDigital"

(válido somente no território brasileiro)

Este produto AOC é garantido pela ENVISION INDÚSTRIA DE PRODUTOS ELETRÔNICOS LTDA:

#### I. CONDIÇÕES GERAIS DA GARANTIA

- 1.1. A <u>ENVISION</u> garante o produto, cujo número de série consta neste certificado, contra qualquer defeito de material ou processo de fabricação, desde que, a critério de seus técnicos autorizados, constate-se defeito em condições normais de uso.
- 1.2. A reposição de peças defeituosas e execução dos serviços decorrentes desta Garantia somente serão procedidas nas localidades do território brasileiro onde a <u>ENVISION</u> mantiver "<u>Centro de Serviço Autorizado</u>", de titularidade dela própria ou de terceiro por ela expressamente indicado, onde deverá ser entregue o produto para reparo.
- 1.3. As despesas de transporte, frete e seguro do produto até o Centro de Serviço Autorizado e respectivo retorno correrão por conta do Cliente.
- 1.4. Esta Garantia somente será válida se o presente certificado estiver devidamente preenchido e sem rasuras, acompanhado da via original da Nota Fiscal de Compra.

#### 2. PRAZO DA GARANTIA

2.1. O prazo de validade desta Garantia é de 3 (três) meses (garantia legal), e de mais 9 (nove) meses (garantia adicional), totalizando I (hum) ano de Garantia contado da data da emissão da Nota Fiscal de Compra (efetuada pelo revendedor abaixo mencionado), ao primeiro Adquirente/Consumidor/Cliente. A transferência do produto a terceiros, dentro do período acima previsto, não exclui a validade desta Garantia.

#### 3. LIMITAÇÕES DA GARANTIA

- 3.1. Decurso do prazo de validade previsto no item 2.1;
- 3.2. Ligação do aparelho a rede elétrica fora dos padrões especificados ou sujeita a variações excessivas de voltagem;
- 3.3. Mau uso e em desacordo com o Manual de Instruções;
- 3.4. Danos causados por agentes naturais (enchente, maresia, descarga elétrica, dentre outros) ou exposição excessiva ao calor;
- 3.5. Utilização do produto em ambientes sujeitos a gases corrosivos, umidade excessiva ou locais com altas / baixas temperaturas, poeira, acidez, etc.;
- 3.6. Danos causados por acidentes;
- 3.7. Danos decorrentes do transporte pelo Cliente ou de embalagem inadequada por ele utilizada;
- 3.8. Apresentação de sinais de haver sido aberto, ajustado, consertado ou de ter sido seu circuito modificado por pessoa não autorizada pela <u>ENVISION;</u>
- 3.9. Defeitos e danos causados pelo uso de software e/ou hardware não compatíveis com as especificações das TVs AOC;
- 3.10. Produtos que tenham tido o número de série e/ou lacre removidos, adulterados ou tornados ilegíveis;
- 3.11. Apresentação de rasuras ou modificações neste certificado.

#### 4. LIMITAÇÕES DE RESPONSABILIDADE

- 4.1. A <u>ENVISION</u>, seus distribuidores, revendedores e/ou Centros de Serviço Autorizado, não oferecerão, nem estão autorizados a oferecer qualquer outra garantia além da expressamente prevista neste Certificado de Garantia, seja de que espécie for, relativa ao produto acima especificado.
- 4.2. A <u>ENVISION</u> poderá, a seu critério, no período de vigência da Garantia, proceder ao conserto do produto junto a um Centro de Serviço Autorizado ou optar pela troca do produto por modelo igual ou similar, novo ou em estado de novo, em perfeitas condições de uso e de manutenção. Em caso de troca do produto através de um Centro de Serviço Autorizado, o prazo original de validade da Garantia permanecerá inalterado, contando-se a partir da data inicial da emissão da Nota Fiscal de Compra, conforme descrito no item 2.1 acima.

#### ENVISION INDÚSTRIA DE PRODUTOS ELETRÔNICOS LTDA.

| Rua João Marcos Pozzeti, 895         |
|--------------------------------------|
| Cep 69075-510 - Manaus - AM / Brasil |
| CNPJ/MF: 04.176.689/0001-60          |
| I.E.: 06.200.010-1                   |
| www.aoc.com.br                       |

Carimbo do Revendedor

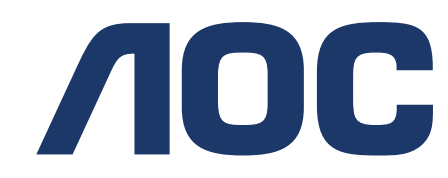

| N° da nota fiscal:        | Data da compra:// |
|---------------------------|-------------------|
| N° de série do produto:   |                   |
| Cidade:                   | UF:               |
|                           | Ur:               |
| Assinatura do Revendedor: |                   |

Suporte Técnico Tel: 0800-10-9539

# 

Líder mundial em monitores

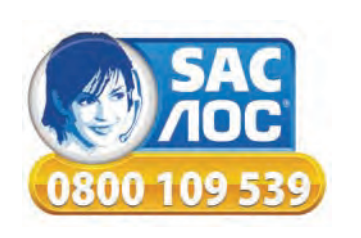

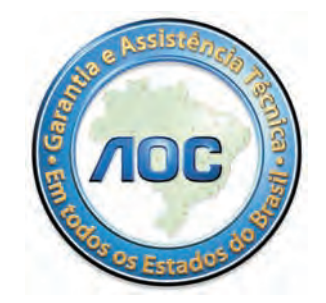

www.aoc.com/br

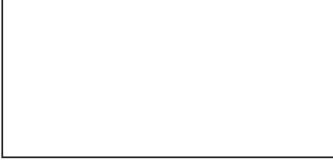

Rev. 01